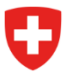

Bundesamt für Energie BFE Sektion Energieeffizienter Verkehr

Aktenzeichen: BFE-443.111-2/2/1/1/1/25/1/3

# Info 10/23: Informationen zur Digitalisierung des CO<sub>2</sub>-Vollzugs - Nr.3

Wie am 22. September 2023 in der Info 09/23 angekündigt, werden am 16. Oktober 2023 die ersten digitalen Services im Rahmen des CO<sub>2</sub>-Vollzuges auf dem eGovernment-Portal des UVEK aufgeschaltet. Dabei handelt es sich um die folgenden Services:

- Anmeldung als Grossimporteur (GI) / Emissionsgemeinschaft (EG)
- Angaben zu GI oder EG bearbeiten
- Abtretungsvollmachten verwalten

Um Ihnen den Einstieg zu erleichtern, haben wir im Folgenden eine kurze Anleitung zusammengestellt. Diese zeigt Ihnen die wichtigsten Schritte auf.

# Schritt 1: Login auf Portal UVEK

Wichtig: falls Sie bereits über ein elAM-Login für den Sharepoint-Server verfügen, können Sie den Schritt 1 überspringen.

Das eGovernment Portal UVEK ist das zentrale Portal für eGovernment Dienstleistungen des UVEK für die Bevölkerung, Unternehmen und andere Organisationen. Mit den digitalen Services auf diesem Portal können Sie Ihre Behördengeschäfte einfach, ortsunabhängig und rund um die Uhr abwickeln.

Erstellen Sie über den Login-Dienst des Bundes elAM ein Login für das eGovernement Portal UVEK. Mit untenstehendem Link gelangen Sie zum Erklärvideo:

Wie registriere ich mich für das E-Gov UVEK Portal? | eGovernment UVEK (admin.ch)

Nach erfolgtem Erstellen des Login erhalten Sie per Mail eine Bestätigung Ihrer Registration.

## Schritt 2: Organisation anlegen und verwalten

Melden Sie sich mit Ihrem elAM-Login auf dem eGovernement-Portal UVEK an: <u>Service Übersicht</u> <u>eGovernment Portal UVEK Startseite | eGovernment UVEK</u>

Unter «Meine Organisation» gelangen Sie in die Auswahl diverser Plattform-Services:

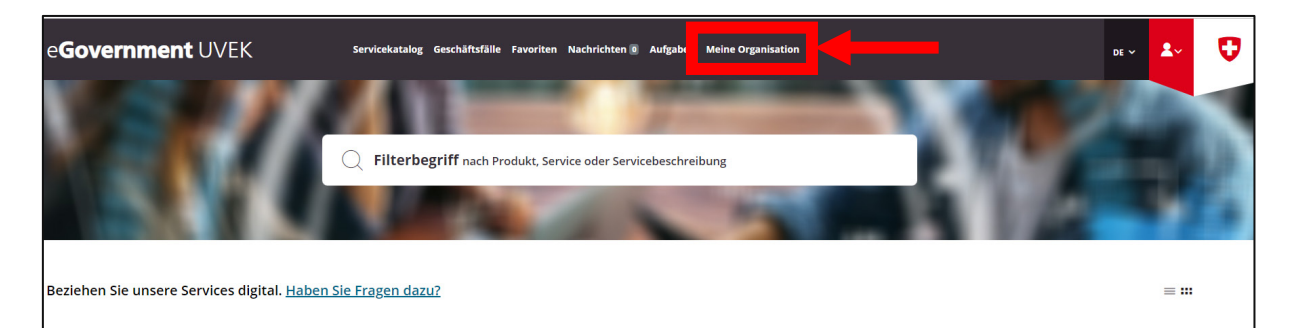

Wählen Sie unter «Organisation anlegen» den Link «Zum Service» aus:

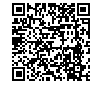

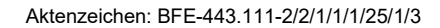

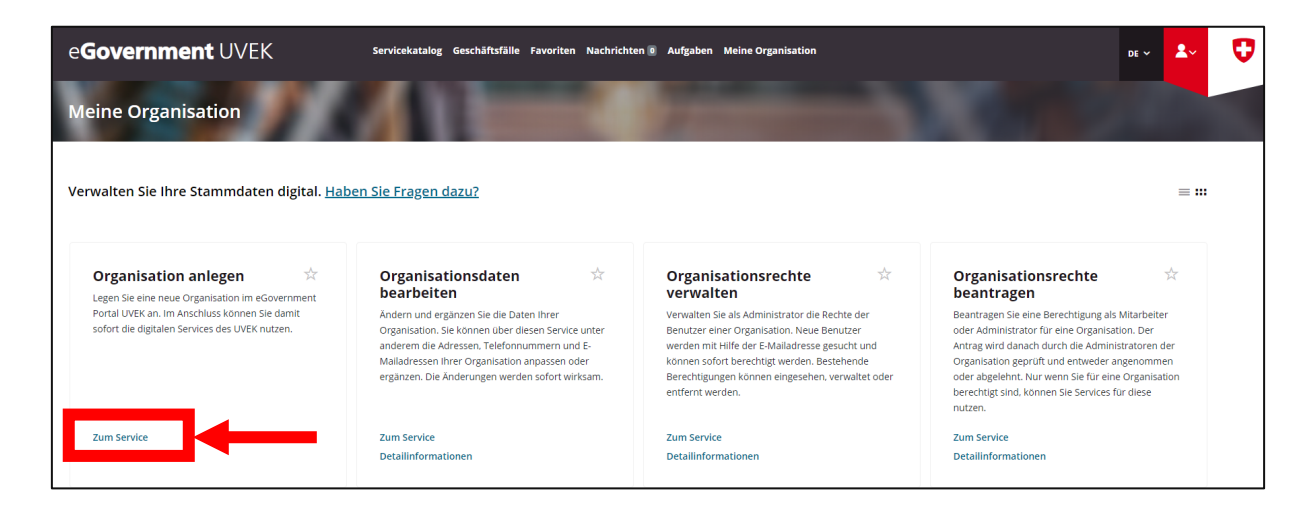

Sie werden nun im Service durch die einzelnen Schritte geführt. Zum Abschluss erhalten Sie als Bestätigung via E-Mail eine Meldung mit den Angaben Ihrer angelegten Organisation.

Mit den weiteren Services können Sie selbständig Ihre Organisation verwalten. Dies umfasst die Services Organisationsdaten bearbeiten sowie Organisationsrechte verwalten und beantragen:

| e <b>Government</b> UVEK                                                                                                    | Servicekatalog Geschäftsfälle Favoriten Nachricht                                                                                                    | en 🛛 Aufgaben Meine Organisation                                                                                                    | de 🗸 🛃 🔁                                                                                                    |
|----------------------------------------------------------------------------------------------------|----------------------------------------------------------------------------------------------------|----------------------------------------------------------------------------------------------------|----------------------------------------------------------------------------------------------------|
| Meine Organisation                                                                                                    |                                                                                                    |                                                                                                    |                                                                                                    |
| Verwalten Sie Ihre Stammdaten digital. <u>Habe</u><br>Organisation anlegen                                                                        | en Sie Fragen dazu?<br>Organisationsdaten 🖄                                                                                                    | Organisationsrechte 🖄                                                                                                    | ≡ ##<br>Organisationsrechte ☆                                                                                                    |
| Legen sie eine neue Urganisation im edvernment<br>Portal UVER an. im Anschluss können Sie damit<br>sofort die digitalen Services des UVEK nutzen. | Andern und ergänzen Sie die Daten Ihrer<br>Organisation. Sie konnen über diesen Service unter<br>anderem die Adressen, Telefonnummern und E-<br>Malladressen Ihrer Organisation anpassen oder<br>ergänzen. Die Anderungen werden sofort wirksam. | Verwalten Sie als Administrator die Rechte der<br>Benutzer einer Organisation. Neue Benutzer<br>werden mit Hilf der E-Maldarsse gesucht und<br>konnen sofort berechtigt werden. Bestehende<br>Berechtigungen können eingesehen, verwaltet oder<br>entfernt werden. | Beantragen Sie eine Berechtigung als Mitarbeiter<br>oder Administrator für eine Organisation. Der<br>Antrag wird dansch durch die Administratoren der<br>Organisation geprüft und entweder angenommen<br>oder abgelehnt. Nur wenn Sie für eine Organisation<br>berechtigs ind. können Sie Services für diese<br>nutzen. |
| Zum Service                                                                                                    | Zum Service                                                                                                    | Zum Service                                                                                                    | Zum Service                                                                                                    |
| Detailinformationen                                                                                                    | Detailinformationen                                                                                                    | Detailinformationen                                                                                                    | Detailinformationen                                                                                                    |
|                                                                                                    |                                                                                                    |                                                                                                    |                                                                                                    |

## Schritt 3: Antrag auf Behandlung als GI

Wechseln Sie zurück in den «Servicekatalog». Dort finden Sie eine Kachel für den CO2-Vollzug:

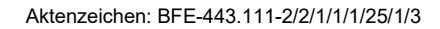

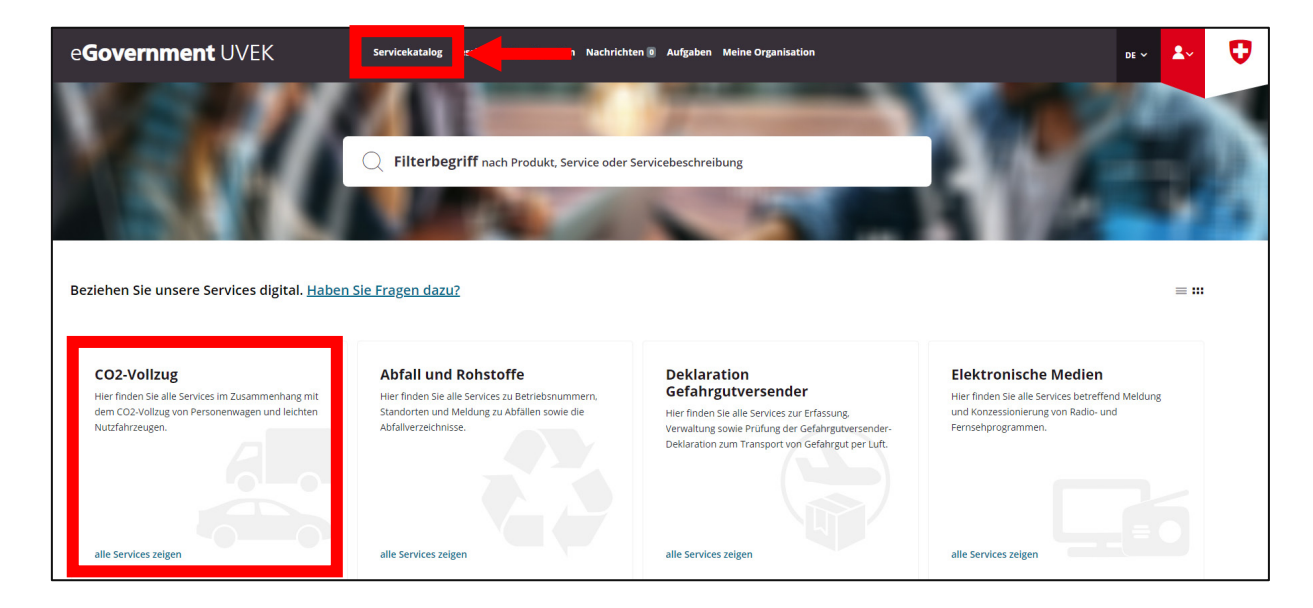

Klicken Sie auf «alle Services anzeigen». Im nächsten Fenster wählen Sie in der Kachel «CO2-Vollzug GI» den Link «alle Services anzeigen» aus:

| e <b>Government</b> UVEK                   | Servicekatalog Geschäftsfälle Favoriten Nachrichte                                                                                                    | n 🛛 Aufgaben Meine Organisation                                                                      | DE ~ 2 |       | Ø |
|--------------------------------------------|----------------------------------------------------------------------------------------------------|----------------------------------------------------------------------------------------------------|--------|-------|---|
| CO2-Vollzug Neuwagen                       |                                                                                                    |                                                                                                    |        |       |   |
| Beziehen Sie die Services im Rahmen des CO | 2-Vollzugs digital.                                                                                                    |                                                                                                    | =      | ≡ *** |   |
|                                            | Antrag auf Bescheinigung 🌣<br>Der diesen Service erfolgt die Bescheinigung von<br>neuen Personerwagen und leichten<br>Nutzfahrzeugen für den Direktimport<br>Zum Service<br>Detailinformationen | CO2-Vollzug Gl<br>Her finden Sie die verschiedenen Services des CO2-<br>volzugs für Grossimporteure. |        |       |   |

In der Kachel «Antrag auf Behandlung als GI oder EG» klicken Sie auf den Link «Zum Service»:

Aktenzeichen: BFE-443.111-2/2/1/1/1/25/1/3

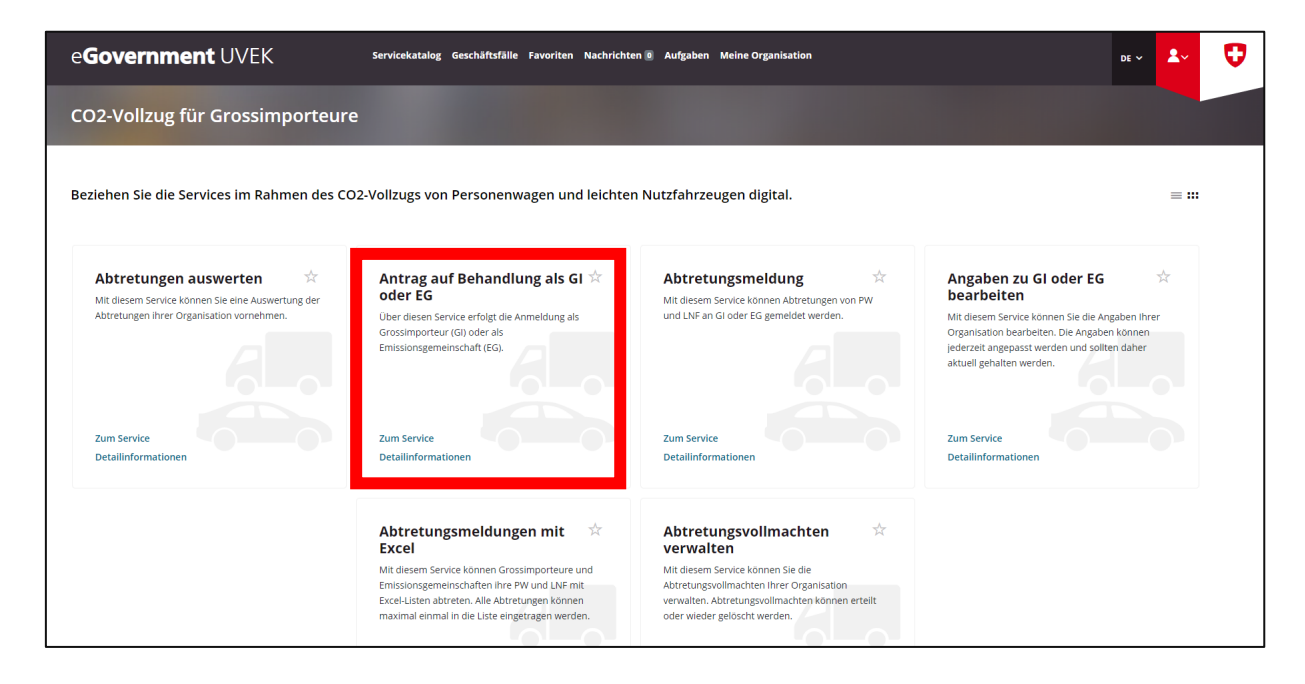

Sie werden nun schrittweise durch die Anmeldung als GI geführt. Hinweis: Bei der Auswahl «Antrag für welches Jahr:» können beide Optionen, «das laufende Jahr» oder «das nächste Jahr», gewählt werden. Es ist sichergestellt, dass der GI-Status für 2023 sowie für 2024 gewährleistet ist.

Nach erfolgter Bearbeitung erhalten Sie via E-Mail eine Bestätigung der Anmeldung.

#### Schritt 4: Antrag auf Behandlung als EG

Schritt 4 muss nur ausgeführt werden, wenn Sie eine Emissionsgemeinschaft anmelden wollen.

Zu einer Emissionsgemeinschaft (EG) können sich alle Importeure (Gross-, Klein- und Privatimporteure) zusammenschliessen. Der Antrag muss bis 31. Dezember des Jahres vor dem Referenzjahr eingereicht werden. Eine EG kann für die Dauer von ein bis fünf Jahren beantragt werden.

Wechseln Sie zurück in den «Servicekatalog». Dort finden Sie eine Kachel für den CO2-Vollzug:

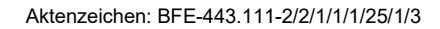

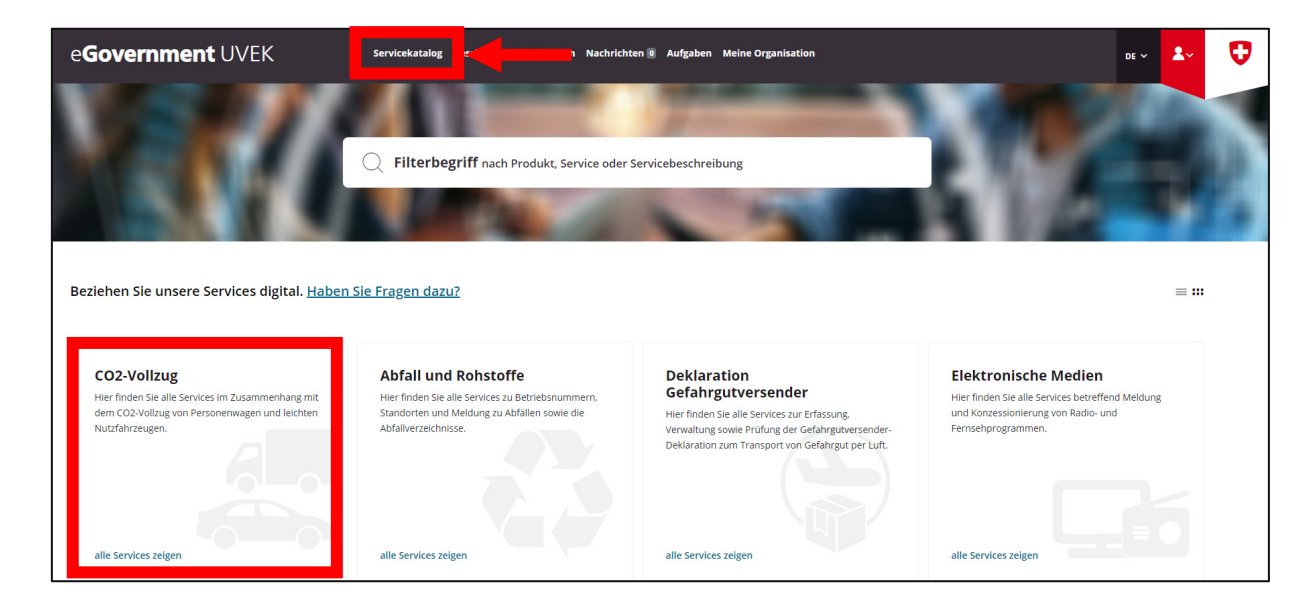

Klicken Sie auf «alle Services anzeigen». Im nächsten Fenster wählen Sie in der Kachel «CO2-Vollzug GI» den Link «alle Services anzeigen» aus:

| e <b>Government</b> UVEK                   | Servicekatalog Geschäftsfälle Favoriten Nachrichte | n 🖲 Aufgaben Meine Organisation                                                                        | DE 🗸 | <b>2</b> ~ | Ø |
|--------------------------------------------|----------------------------------------------------|----------------------------------------------------------------------------------------------------|------|------------|---|
| CO2-Vollzug Neuwagen                       |                                                    |                                                                                                    |      |            |   |
| Beziehen Sie die Services im Rahmen des CO | 2-Vollzugs digital.                                |                                                                                                    |      | = :::      |   |
|                                            | Antrag auf Bescheinigum 🗭                          | CO2-Vollzug Gl<br>Hier finden sie die verschiedenen Services des CO2-<br>Vollzugs für Grossimporteure. |      |            |   |

In der Kachel «Antrag auf Behandlung als GI oder EG» klicken Sie auf den Link «Zum Service»:

Aktenzeichen: BFE-443.111-2/2/1/1/1/25/1/3

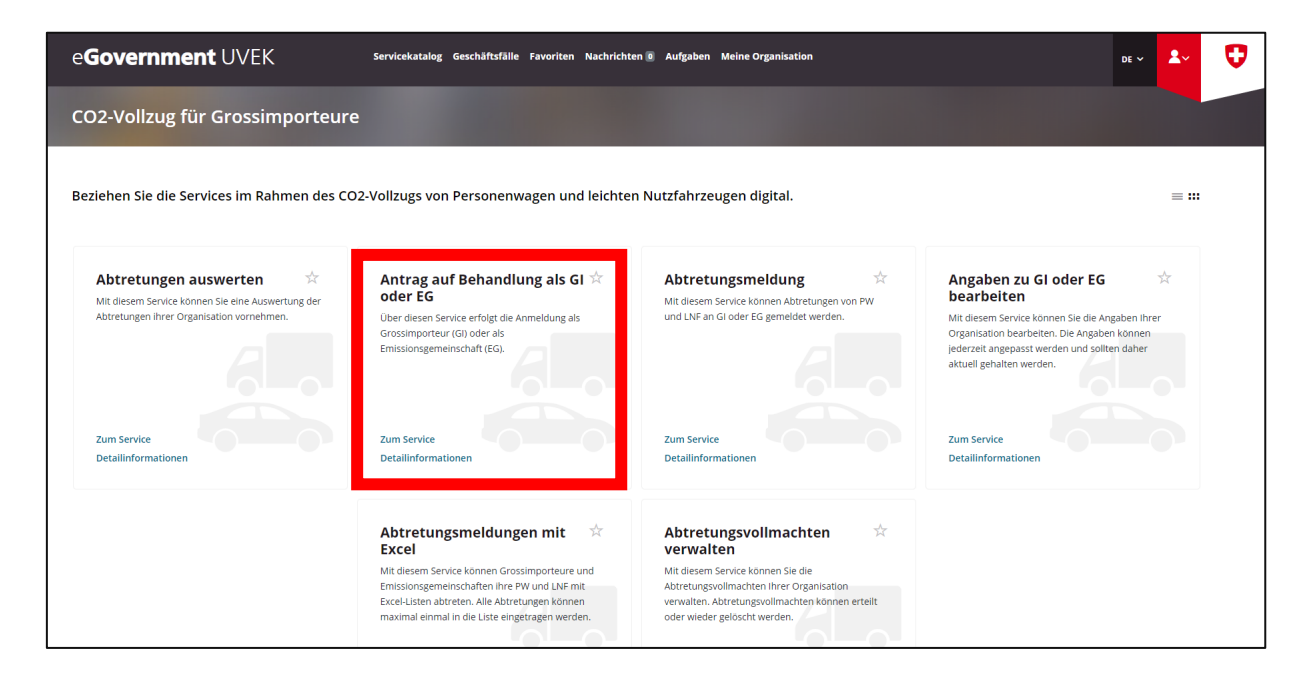

Sie werden nun schrittweise durch die Anmeldung als EG geführt. Nach erfolgter Bearbeitung erhalten Sie via E-Mail eine Bestätigung der Anmeldung.

#### Schritt 5: Angaben zu GI oder EG bearbeiten

Die Angaben der Organisation (GI und EG) sollen stets aktuell sein. Mit dem Service Angaben zu GI oder EG bearbeiten können die Angaben jederzeit selber durch die Organisation angepasst werden. Navigieren Sie zurück zum Service Vollzug für Grossimporteure und in der Kachel «Angaben zu GI oder EG bearbeiten» klicken Sie auf den Link «zum Service».

| e <b>Government</b> UVEK                  | Servicekatalog Geschäftsfälle Favoriten Nachrichte                                                                                                    | en 💿 Aufgaben Meine Organisation                                                                                                    | de v よ 😲                           |
|-------------------------------------------|----------------------------------------------------------------------------------------------------|----------------------------------------------------------------------------------------------------|------------------------------------|
| CO2-Vollzug für Grossimporteur            |                                                                                                    |                                                                                                    |                                    |
| Beziehen Sie die Services im Rahmen des C | D2-Vollzugs von Personenwagen und leichter                                                                                                    | n Nutzfahrzeugen digital.                                                                                                    | = :::                              |
| Abtretungen auswerten *                   | Antrag auf Behandlung als GI 🔅<br>oder EG<br>Ober diesen Service erfolgt die Anmeldung als<br>Grossimporteur (G) oder als<br>Emissionsgemeinschaft (EG).                                                                                | Abtretungsmeldung Att diesem Service können Abtretungen von PW und LNF an Gloder EG gemeidet werden.                                                                                                   | Angaben zu Gloder EG 🏠             |
| Zum Service<br>Detailinformationen        | Zum Service<br>Detailinformationen                                                                                                    | Zum Service<br>Detailinformationen                                                                                                    | Zum Service<br>Detailinformationen |
|                                           | Abtretungsmeldungen mit 🔀<br>Excel<br>Mit diesem Service können Grossimporteure und<br>Emissionsgemeinschaften ihre FW und LNF mit<br>Excel-Listen abtreten. Alle Abtretungen können<br>maximal einmal in die Liste eingetragen verden. | Abtretungsvollmachten<br>verwalten<br>Mit diesem Service können Sie die<br>Abtretungsvollmachten ihrer Organisation<br>verwalten. Abtretungsvollmachten können erteilt<br>oder wieder gelöscht werden. |                                    |

Sie werden nun schrittweise durch den Service «Angaben zu GI oder EG bearbeiten» geführt. Nach erfolgter Anpassung erhalten Sie via E-Mail eine Bestätigung der Bearbeitung Ihrer Angaben.

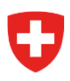

Aktenzeichen: BFE-443.111-2/2/1/1/1/25/1/3

## Schritt 6: Abtretungsvollmachten verwalten

In diesem Service werden die Abtretungsvollmachten der Organisation bearbeitet. Hier können Abtretungsvollmachten erteilt oder auch wieder gelöscht werden. Navigieren Sie zum Service Abtretungsvollmachten verwalten und klicken Sie auf den Link «zum Service».

| e <b>Government</b> UVEK                    | Servicekatalog Geschäftsfälle Favoriten Nachrichten                                                                                                    | Aufgaben Meine Organisation                                                                                                    | 06                                                                                                    | • <b>1</b>               | Ø |
|---------------------------------------------|----------------------------------------------------------------------------------------------------|----------------------------------------------------------------------------------------------------|----------------------------------------------------------------------------------------------------|--------------------------|---|
| CO2-Vollzug für Grossimporteure             |                                                                                                    |                                                                                                    |                                                                                                    |                          |   |
| Beziehen Sie die Services im Rahmen des CO. | 2-Vollzugs von Personenwagen und leichten                                                                                                    | Nutzfahrzeugen digital.                                                                                                    |                                                                                                    | = ::                     |   |
| Abtretungen auswerten *                     | Antrag auf Behandlung als GI A<br>oder EG<br>Uber diesen Service erfolgt die Anmeldung als<br>Grossimporteur (GI) oder als<br>Emissionsgemeinschalt (EG).                                                                             | Abtretungsmeldung *                                                                                                    | Angaben zu Gi oder EG<br>bearbeiten<br>Mit diesem Service konnen Sie die Angabe<br>Organisation bearbeiten. Die Angaben kor<br>jederzeit angepasst werden und sollten du<br>aktuell gehalten werden. | rh Ihrer<br>nnen<br>Iher |   |
| Zum Service<br>Detailinformationen          | Zum Service<br>Detailinformationen                                                                                                    | Zum Service<br>Detailinformationen                                                                                                    | Zum Service<br>Detailinformationen                                                                                                    |                          |   |
|                                             | Abtretungsmeldungen mit<br>Excel<br>Mit diesem Service können Grossimporteure und<br>Emissiongsemeinschaften ihre PW und UAF mit<br>Excel-Listen abtreten. Alle Abtretungen können<br>maximal einmal in die Liste eingetragen werden. | Abtretungsvollmachten<br>verwalten<br>Mit diesem Senice konnen Sie die<br>Abtretungsvollmachten Ihrer Organisation<br>verwalten. Abtretungsvollmachten konnen erteit<br>oder wieder gelöscht werden. |                                                                                                    |                          |   |

Wichtiger Hinweis: Bei der Vergabe von Abtretungsvollmachten an andere GI sind die folgenden Punkte zu beachten:

- Der GI-Code des zu bevollmächtigenden Importeurs muss vorhanden sein. Dieser Importeur muss also ebenfalls bereits auf der E-Gov UVEK Plattform als GI registriert sein
- Die Abtretungsvollmachten können erst im Rahmen der Services «Abtretungsmeldung» & «Abtretungsmeldung mit Excel» ab dem 01.01.2024 genutzt werden

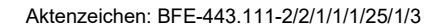

#### Weiterführende Informationen

Zusätzliche Informationen zum E-Government-Portal UVEK und den angebotenen Services finden Sie unter dem Link «Haben Sie Fragen dazu?» unter «Meine Organisation»:

| e <b>Government</b> UVEK                                                                        | Servicekatalog Geschäftsfälle Favoriten Nachrichte                                                                                                    | n   Aufgabe Meine Organisation                                                                                                    | DE ~ よ 😲                                                                                                    |
|-------------------------------------------------------------------------------------------------|----------------------------------------------------------------------------------------------------|----------------------------------------------------------------------------------------------------|----------------------------------------------------------------------------------------------------|
| Meine Organisation                                                                              | A Designed                                                                                                    |                                                                                                    |                                                                                                    |
| Verwalten Sie Ihre Stammdaten digita                                                            | en Sie Fragen dazu?                                                                                                    | Organisationsrechte                                                                                                    | ≡ :::<br>Organisationsrechte                                                                                                    |
| Legen Sie eine neue Organisation im eGovernment                                                 | bearbeiten                                                                                                    | verwalten                                                                                                    | beantragen                                                                                                    |
| Portal UVEK an. Im Anschluss können Sie damit<br>sofort die digitalen Services des UVEK nutzen. | Andern und ergänzen Sie die Daten Ihrer<br>Organisation. Sie können über diesen Service unter<br>anderem die Adressen. Telefonnummern und E-<br>Mailadressen Ihrer Organisation anpassen oder<br>ergänzen. Die Änderungen werden sofort wirksam. | Verwalten Sie als Administrator die Rechte der<br>Benutzer einer Organisation. Neue Benutzer<br>werden mit Hilfe der E-Malladresse gesucht und<br>können sofort berechtigt werden. Bestehende<br>Berechtigungen können eingesehen, verwaltet oder<br>entfernt werden. | Beantragen Sie eine Berechtigung als Mitarbeiter<br>oder Administrator für eine Organisation. Der<br>Antrag wird danach durch die Administratoren der<br>Organisation geprüft und entweder angeenommen<br>oder abgelehnt. Nur wenn Sie für eine Organisation<br>berechtigt sind. können Sie Services für diese<br>nutzen. |
| Zum Service                                                                                     | Zum Service                                                                                                    | Zum Service                                                                                                    | Zum Service                                                                                                    |
| Detailinformationen                                                                             | Detailinformationen                                                                                                    | Detailinformationen                                                                                                    | Detailinformationen                                                                                                    |

Zudem sind weitere Informationen zu den einzelnen Services jeweils unter «Detailinformationen» verfügbar:

| e <b>Government</b> UVEK                                                                        | Servicekatalog Geschäftsfälle Favoriten Nachricht                                                                                                    | en 🛛 Aufgaben Meine Organisation                                                                                                    | DE 🗸 🛃 😯                                                                                                    |
|-------------------------------------------------------------------------------------------------|----------------------------------------------------------------------------------------------------|----------------------------------------------------------------------------------------------------|----------------------------------------------------------------------------------------------------|
| Meine Organisation                                                                              | A Destaura                                                                                                    |                                                                                                    |                                                                                                    |
| Verwalten Sie Ihre Stammdaten digital. <u>Hat</u>                                               | en Sie Fragen dazu?                                                                                                    |                                                                                                    | = **                                                                                                    |
| Organisation anlegen                                                                            | Organisationsdaten 🔅                                                                                                    | Organisationsrechte 🔅 🕸                                                                                                    | Organisationsrechte 🔅 beantragen                                                                                                    |
| Portal UVEK an. Im Anschluss können Sie damit<br>sofort die digitalen Services des UVEK nutzen. | Andern und ergänzen Sie die Daten ihrer<br>Organisation. Sie können über diesen Service unter<br>andererm die Adressen. Teidennummern und E-<br>Mailadressen ihrer Organisation anpassen oder<br>ergänzen. Die Änderungen werden sofort wirksam. | Verwalten Sie als Administrator die Rechte der<br>Benutzer einer Organisation. Neue Benutzer<br>werden mit Hilf der Er-Maldresse gesucht und<br>konnen sofort berechtigt werden. Bestehende<br>Berechtigungen konnen eingesehen, verwaltet oder<br>entfernt werden. | Beantragen Sie eine Berechtigung als Mitarbeiter<br>oder Administrator für eine Organisation. Der<br>Antrag wird danach durch lie Administratoren der<br>Organisation geprüft und entweder angenommen<br>oder abgelehnt. Nur wenn Sie für eine Organisation<br>berechtigt sink, können Sie Services für diese<br>nutzen. |
| Detailinformationen                                                                             | Detailinformationen                                                                                                    | Detailinformationen                                                                                                    | Detailinformationen                                                                                                    |

Weitere Informationen zum CO2-Vollzug finden Sie auf der BFE-Webseite unter:

https://www.bfe.admin.ch/bfe/de/home/effizienz/mobilitaet/co2-emissionsvorschriften-fuer-neue-personen-und-lieferwagen.html/

Für sämtliche Rückfragen wenden Sie sich bitte an folgende E-Mailadresse: co2-auto@bfe.admin.ch